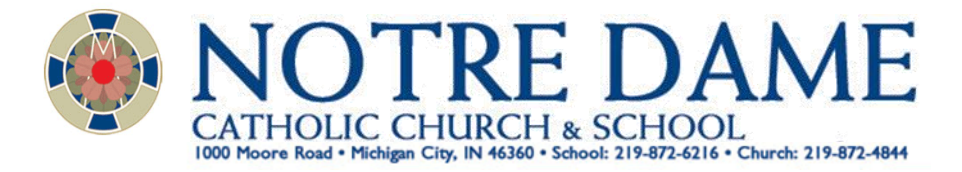

1) In a new browser, please visit, factsmgt.com

| ← → C ☆ @ factsmgt.com |                                |                                        |                              |                                  |              |              |
|------------------------|--------------------------------|----------------------------------------|------------------------------|----------------------------------|--------------|--------------|
|                        |                                |                                        |                              | Help & Support Parent            | Log in 🕤 Sch | ool Log in 🔹 |
|                        | Delnet COMPANY                 | K-12 Solutions •                       | Why FACTS 🔻                  | Webinars & Resources             | bout Us 🕶    | Parents •    |
|                        |                                |                                        |                              |                                  |              |              |
|                        |                                |                                        |                              |                                  |              |              |
|                        |                                |                                        | >                            |                                  |              |              |
|                        |                                |                                        |                              |                                  |              |              |
|                        | Elevating th                   | e Educ                                 | ation                        | Experier                         | nce          |              |
|                        | FACTS provides so<br>school ac | olutions that ele<br>Iministrators, te | evate the K-<br>eachers, and | 12 experience for<br>I families. |              |              |
|                        |                                | Watch Out                              | r Story                      |                                  |              |              |
|                        |                                |                                        |                              |                                  |              |              |

2) In the upper right corner, choose Parent Login

## 3) Next, choose FACTS Family Portal (ParentsWeb)

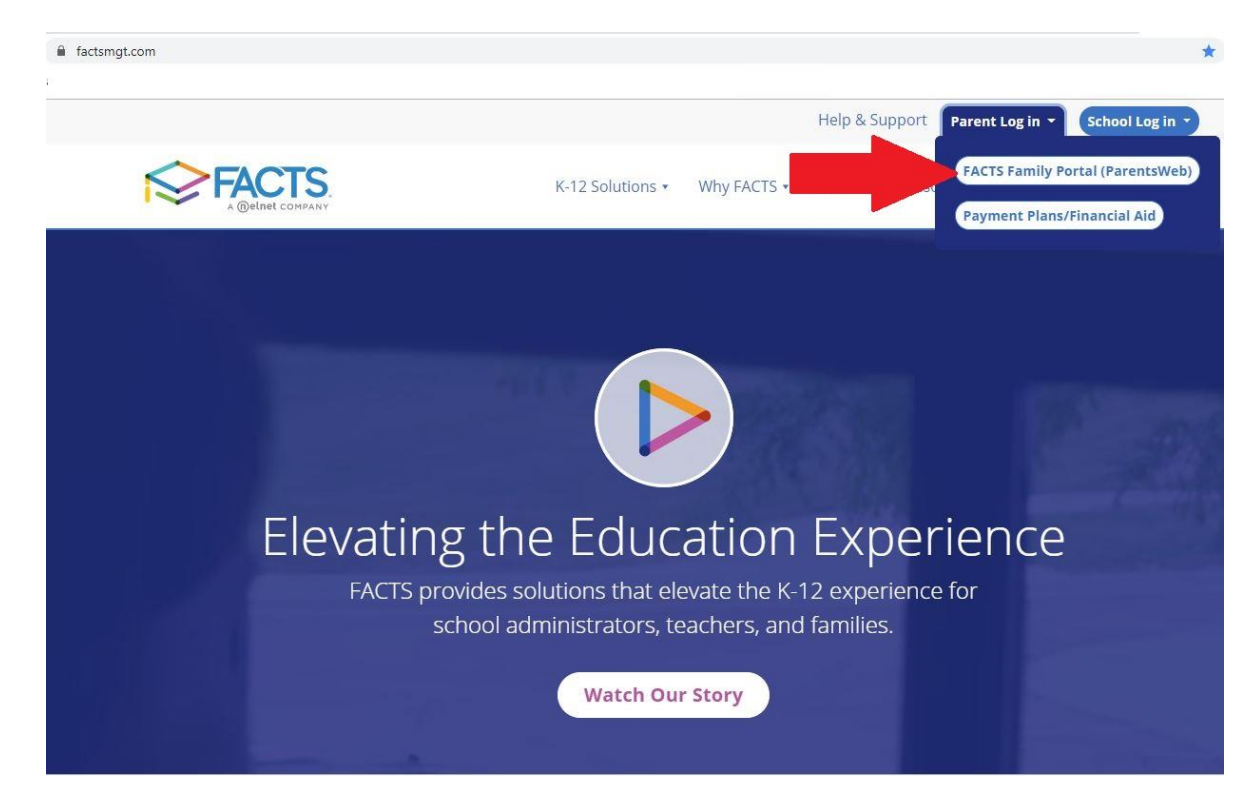

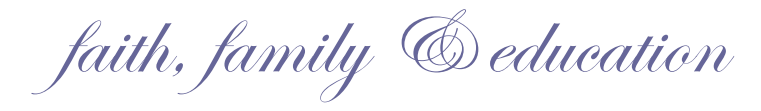

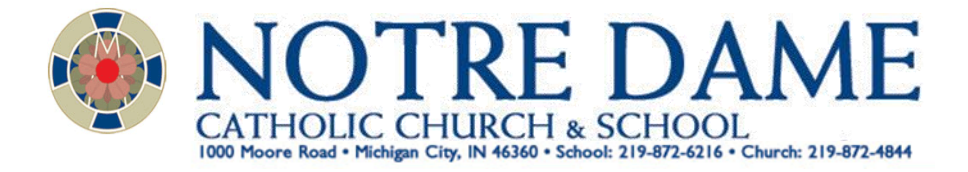

4) Our District Code is: **ND-IN** 

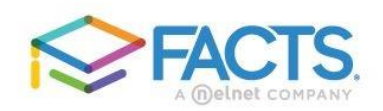

## Family Portal Login

| District            | ode:        |                  | -           |   |  |
|---------------------|-------------|------------------|-------------|---|--|
| ND-IN               | <           |                  |             | 1 |  |
| User Nar            | ne:         |                  |             |   |  |
| usernam             | e           |                  |             |   |  |
| Password            | l (case-ser | nsitive):        |             |   |  |
|                     |             |                  |             |   |  |
| 10000000            |             |                  |             |   |  |
| Forgot U            | ser Name/F  | asswo            | d?          |   |  |
| Forgot U            | ser Name/F  | asswo            | d?          |   |  |
| Forgot U:<br>Parent | ser Name/F  | Staff            | <u>'d?</u>  |   |  |
| Forgot U:<br>Parent | ser Name/F  | Dasswol<br>Staff | <u>"d?</u>  |   |  |
| Forgot U:<br>Parent | ser Name/F  | Passwoi<br>Staff | " <u>d?</u> |   |  |

Create New Family Portal Account

## 5) At the Family Portal Home Page, choose School

| ← → C ☆ â nd-i                                                                                                    | n.client.renweb.com/pwr/school/             | Q 🛧 🚟                                                                                                    |
|----------------------------------------------------------------------------------------------------|---------------------------------------------|----------------------------------------------------------------------------------------------------|
| <ul> <li>The Catholic Diocess of</li> <li>NOTER DANE</li> <li>School</li> <li>Student</li> <li>Family</li> <li>Apply / Enroll</li> <li>Resources</li> </ul> | Cary                                        | NOTRE DAME<br>CATHOLIC CHURCH & SCHOOL<br>faith, family & edu                                                                                                    |
|                                                                                                    | Events<br>Today Tomorow<br>No events found. | School Calendar: Dates to Note           10/25/19         2019-2020: Q1 End           10/26/19         2019-2020: Q2 End           1/17/20         2019-2020: Q3 Begin           2/23/20         2019-2020: Q3 End           3/24/20         2019-2020: Q4 End           6/3/20         2019-2020: Q4 End |

faith, family ©education

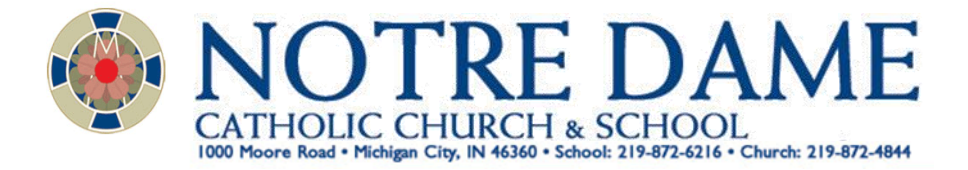

## 6) Then Choose "Classes"

| The Catholic Diocese of              | of Gary                | The Catholic Discont of<br>2014                                                                                                    |
|--------------------------------------|------------------------|----------------------------------------------------------------------------------------------------|
| NOTRE DAME                           |                        |                                                                                                    |
| School Home<br>Calendar<br>Directory | CATH                   | OLIC CHURCH & SCHOOL                                                                                                    |
| Classes<br>Resource Documents        |                        | faith, family & educati                                                                                                    |
| Web Forms                            | Announcements          |                                                                                                    |
| 😃 Family 🗸 🗸                         | No announcements found |                                                                                                    |
| 🛃 Apply / Enroll 🗸 🗸                 |                        | 4                                                                                                    |
| Resources                            | TodayTomorrow          | Bits         School Calendar: Dates to Note           10/25/19         2019-2020; Q1 End           10/26/19         2019-2020; Q2 Engin           1/77/20         2019-2020; Q2 End |
|                                      | No events found.       | 1/18/20         2019-2020: Q3 Begin           3/23/20         2019-2020: Q3 End           3/24/20         2019-2020: Q4 Begin           6/3/20         2019-2020: Q4 End            |

7) For each student, you will need to click on a class.

| Catholic Diocese of Gary                            |                                       |
|-----------------------------------------------------|---------------------------------------|
| TRE DAME<br>June June June June June June June June | 🖬 Classes Studen                      |
| ol ^                                                | Class Subject                         |
| ol Home                                             | <u>06 ART-1</u> 06 Art                |
|                                                     | <u>Q6 COMP-1</u> 06 Computers         |
|                                                     | <u>06 ENG-1</u> 06 English            |
|                                                     | <u>06 HR-1</u> 06 Homeroom            |
|                                                     | <u>06 LIT-1</u> 06 Literature         |
|                                                     | <u>Q6 MATH-Purcell</u> Q6 Mathematica |
|                                                     | <u>06 MUSIC-1</u> 06 Music            |
|                                                     | 00 PE-1 06 Physical Education         |
|                                                     | 06 REL1 06 Religion                   |
|                                                     | 06 SCIENCE-1 06 Science               |
|                                                     | 06 SS-1 06 Social Studies             |
|                                                     | 06.V/00.1 06.Vonskulary               |

faith, family & education

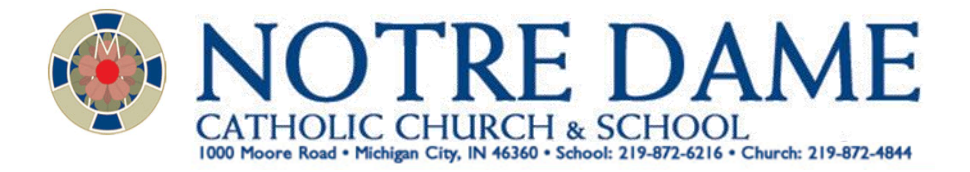

8) VLD Assignments will be posted in the Announcements area the morning of the VLD.

| The Catholic Diocese | f Gary                      |                   |                    |             |                  |
|----------------------|-----------------------------|-------------------|--------------------|-------------|------------------|
| NOTRE DAME           | Student Select a C<br>06 Re | igion (06 REL + ) |                    |             |                  |
| 🛍 School 🔨 🔨         | Home Gradebook              | Report Homework   | Syllabus Resources | Photo Album |                  |
| School Home          |                             |                   | -                  |             |                  |
| Calendar             | Announcen No announcer      | nents             |                    |             |                  |
| Directory            |                             |                   |                    |             |                  |
| Classes              | Teacher - 06                | REL-1             |                    |             | 🗖 Calendar       |
| Resource Documents   |                             |                   |                    |             | No events found. |
| Web Forms            |                             |                   |                    |             |                  |
| 😩 Student 🗸 🗸        |                             | Phone:            |                    |             |                  |
| 🐣 Family 🗸 🗸         |                             | Email Address:    |                    |             |                  |
| 🛃 Apply / Enroll 🗸 🗸 |                             |                   |                    |             |                  |
| Resources            | _                           |                   |                    |             |                  |
|                      |                             |                   |                    |             |                  |
|                      |                             |                   |                    |             |                  |
|                      |                             |                   |                    |             |                  |
|                      |                             |                   |                    |             |                  |
|                      |                             |                   |                    |             |                  |

faith, family ©education